## Quick Steps to Access the PRAF 2.0/Nurture Ohio Web based System

| Check box ( $\checkmark$ ) to the right when step is complete                                                                                                    | (√) |
|----------------------------------------------------------------------------------------------------|-----|
| 1. Identify individuals responsible to enter data into PRAF 2.0                                                                                                    |     |
| 2. Create MITS User account at <a href="https://portal.ohmits.com/Public/Providers/tabld/43/Default.aspx">https://portal.ohmits.com/Public/Providers/tabld/43/Default.aspx</a> . |     |
| If you already have MITS account, progress to step 3.                                                                                                    |     |
| Note: This username and password will be used in the Nurture Ohio system/PRAF 2.0                                                                                                |     |
| *If you forget your username and password, return to MITS system to reset.                                                                                                    |     |
| a. Locate Agent setup box – right side of screen, 4 <sup>th</sup> box down.                                                                                                    |     |
| Select "click here to set up your agent account."                                                                                                    |     |
| b. Read terms of service and scroll to end. If you agree click "YES, I have read agreement"                                                                                      |     |
| and check the " <b>I AGREE</b> " button.                                                                                                    |     |
| c. Register as an agent by completing all fields with "*"                                                                                                    |     |
| Also include: First Name, Last Name, and Email Address                                                                                                    |     |
| d. Enter username and password. Be sure credentials meet security criteria listed on the                                                                                         |     |
| right side of screen.                                                                                                    |     |
| (*Remember these for future use. They will be used to log-in to Nurture Ohio website)                                                                                            |     |
| e. After completing all appropriate fields, click the "register" button.                                                                                                    |     |
| f. After 30 minutes, re-access the MITS system again using URL in Step 2.                                                                                                    |     |
| g. Go to right side of screen under "Login to secure site" and select " <i>click here to login</i> "                                                                             |     |
| h. Use your newly created Login and Password, confirm you have read the agreement                                                                                                |     |
| and click the <i>"Login"</i> button.                                                                                                    |     |
| i. Select "My Information" and complete challenge questions                                                                                                    |     |
| <b>3</b> . Identify MITS Administrator for your practice. <i>Please note: They are often located in the billing</i>                                                              |     |
| department. If unsure, check with office manager. Get assistance with identifying this person at                                                                                 |     |
| either:                                                                                                    |     |
| a. Medicaid Provider Call Center 1800-686-1516                                                                                                    |     |
| b. <u>Progesterone PIP@medicaid.ohio.gov</u>                                                                                                    |     |
| (Have NPI#, Tax ID and Practice address available)                                                                                                    |     |
| *For future reference, write in: MITS Administrator Name                                                                                                    |     |
| MITS Administrator Email:                                                                                                    |     |
| 4. Send email to MITS Administrator                                                                                                    |     |
| a. Provide your MITS User ID and Office Tax ID                                                                                                    |     |
| b. Request to be assigned the Prenatal Visit Agent Role.                                                                                                    |     |
| c. Ask to be notified when the role has been assigned.                                                                                                    |     |
| d. Advise them to follow the instructions on page 23-28 of <u>Provider User Manual</u>                                                                                           |     |
| 5. After the Prenatal Visit Role Agent is assigned, go to the <u>Nurture Ohio website</u>                                                                                        |     |
| 6. On the <u>Nurture Ohio website</u> – Select "MITS" from the system drop down menu and log in with                                                                             |     |
| your MITS user ID and Password.                                                                                                    |     |
| *If you forget your Username or Password Return to MITS site in Step 2 to reset                                                                                                  |     |
| 7. Click <i>"log-in"</i>                                                                                                    |     |
| Congratulations! You have successfully accessed the PRAF 2.0 – Nurture Ohio Website                                                                                              |     |
| References:                                                                                                    |     |

1. Ohio Department of Medicaid website: <u>https://www.medicaid.ohio.gov/Provider/PRAF</u>

2. Provider User Manual: Step by Step Screen shots at

https://medicaid.ohio.gov/Portals/0/Providers/PRAF/ProviderUserManual.pdf?ver=2017-09-18-111142-680